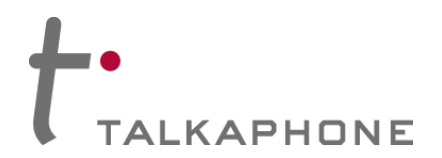

## I. Introduction

The **ETP-CGW-4G-GSM-V2** Cellular Gateway transforms any Talkaphone ETP-120 or ETP-520 Series Analog Call Station from wired landline telephone device into a 4G LTE cellular voice-enabled device.

This **Cellular Gateway** supports cloud-based device management and supervision (subscription required) automatically sending email alerts to administrators when the device is offline or changes to the power supply are detected.

#### II. <u>Contents</u>

Before beginning installation, make sure you have all the following components:

| Qty. | Part Number | Description                                                     |
|------|-------------|-----------------------------------------------------------------|
| 1    | 810-00121   | ETP-CGW-4G-GSM-V2 Cellular Gateway                              |
| 1    | 160-00047   | MIMO LTE Antenna with 17-foot Cable Assembly                    |
| 1    | 430-00247   | Shim for LTE Antenna                                            |
| 1    | 840-00066   | 10-foot DC Power Cable                                          |
| 2    | 472-00058   | 6-32, 0.375L, panhead, stainless steel Phillips screw           |
| 2    | 472-00050   | (for enclosure mounting panels with pem nuts)                   |
| 2    | 472-00073   | #6 x 0.375"L, self-tapping, 18-8 stainless steel Phillips screw |
|      |             | (for enclosure mounting panels without through-holes or pems)   |

#### III. Requirements

The following equipment and tools required for installation are not provided:

| Qty. | Description                                                                  |
|------|------------------------------------------------------------------------------|
| 1    | USB-C to USB-C cable<br>or                                                   |
|      | USB-C to USB-A cable<br>(dependent on computer used for local configuration) |
| 1    | T20 Pin-in Torx bit for #10 screw                                            |
| 1    | Phillips screwdriver                                                         |
| 1    | Adjustable wrench                                                            |

#### IV. Power Requirements

The **Cellular Gateway** has the following power requirements:

- 9-16VDC
- 1.7W (nominal), 3.5W (maximum)

Page 1 of 17

Document No. 771-00021 Rev. 7/10/2025

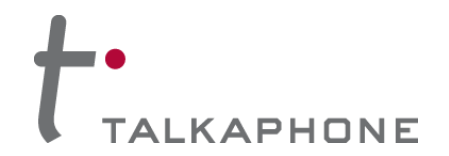

# V. <u>Cellular Service Requirements</u>

Prior to installation and setup, the **ETP-CGW-4G-GSM-V2** Cellular Gateway should have an activated <u>4G</u> <u>nano-SIM (4FF) card with Voice over LTE (VoLTE) service</u> provided by AT&T, T-Mobile, or Verizon.

#### <u>Please provide this document and reference this page to the AT&T, T-Mobile, or Verizon service</u> provisioning representative prior to service order and activation.

The carrier should carefully review the following and check the configured plan, provisioning, and SIM cards.

**For AT&T.** The copper-to-cellular (C2C) interface is an AT&T-certified IoT device—here is the model information listed under <u>AT&T's Certified IoT Device Catalog</u>:

| Manufacturer:       | Peplink               |
|---------------------|-----------------------|
| Model Name/Number:  | POTS-ADP-LTE-US-T-PRM |
| Device Type:        | Router                |
| Radio Technology:   | 4G LTE,3G             |
| LTE Technology:     | CAT 4                 |
| 5G Technology:      |                       |
| Certification Type: | IoT                   |
| FirstNet:           | FirstNet Capable      |

**For T-Mobile.** The copper-to-cellular (C2C) interface is a T-Mobile-certified IoT device—here is the model information listed under <u>T-Mobile's Certified IoT Device Catalog</u>:

| Manufacturer:      | Peplink                         |
|--------------------|---------------------------------|
| Model Name/Number: | POTS-ADP-LTE-US-T-PRM           |
| TAC:               | 86163004                        |
| Network Category:  | LTE-CAT-4                       |
| Speed:             | Up 50Mbps Down 150Mbps          |
| LTE Band Support:  | 2, 4, 5, 12, 66, 71             |
| Feature:           | GPS: No                         |
|                    | SMS: No                         |
|                    | VoLTE: Yes                      |
| Contact Info:      | Email: <u>sales@peplink.com</u> |
|                    | Phone: 650-450-9668             |

**For Verizon.** The copper-to-cellular (C2C) interface is a T-Mobile-certified IoT device—here is the model information listed under <u>Verizon's Open Development Certified Devices Showcase</u>:

| Manufacturer:         | Peplink                    |
|-----------------------|----------------------------|
| Model Name/Number:    | POTS-ADP-LTE-US-T-PRM      |
| Device Type:          | Router with Voice Terminal |
| Network Technology:   | LTE Only                   |
| LTE Category Support: | Cat 4                      |

**For All Carriers.** On the VoLTE network side, the Cellular Gateway requires provisioning on the VoLTE network—the provisioning must enable voice capability and it <u>CANNOT</u> be blocked or have <u>ANY</u> restrictions.

Please check with your Cellular Carrier Representative for available plans in your local area.

**NOTE:** Prepaid AT&T and T-Mobile SIM cards are also available through Talkaphone—more information can be found here:

https://talkaphone.com/hubfs/documents/Prepaid SIM Card Ordering Info Rev 1 0 2025 04 07.pdf

Page 2 of 17

Document No. 771-00021 Rev. 7/10/2025

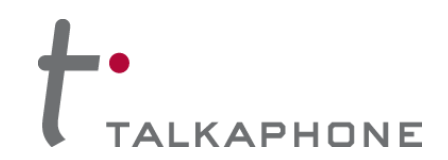

## VI. Installing the Antenna

The **Cellular Gateway** includes a remote-mounting MIMO LTE antenna which should be attached to the Talk-A-Phone enclosure (e.g., ETP-MTE-W, ETP-MTE-WP, ETP-MT/R-SOLAR, ETP-MT/R-PCS, etc.) via the builtin antenna mounting through-hole. To install the remote-mounting MIMO LTE antenna, please follow the separate antenna mount instructions included with the antenna.

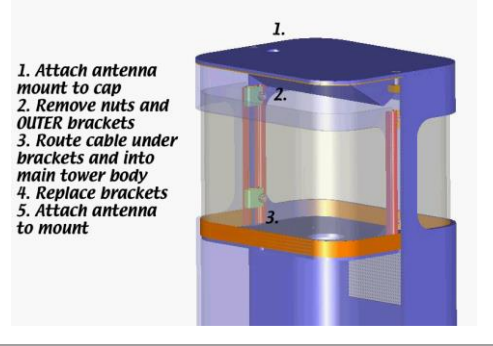

Figure 1. An example of mounting the remote-mounting MIMO LTE antenna onto the cap of an ETP-MT/R-PCS tower.

The antenna will be connected to the Cellular Gateway through the ports listed in Section VII.2.

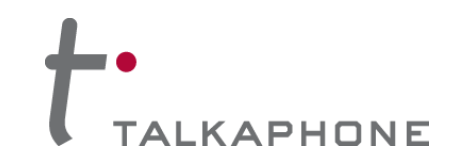

## VII. Installing the Cellular Gateway

- 1. The front panel of the **Cellular Gateway** provides the following:
  - (1) RJ11 Phone port for connecting to an ETP-120 or ETP-520 Series Analog Call Station;
  - (2) USB-C port for local web configuration/programming;
  - (3) LED indicators for *Status, Phone*, and *Cellular*;
  - (4) DC input terminal for 12VDC.

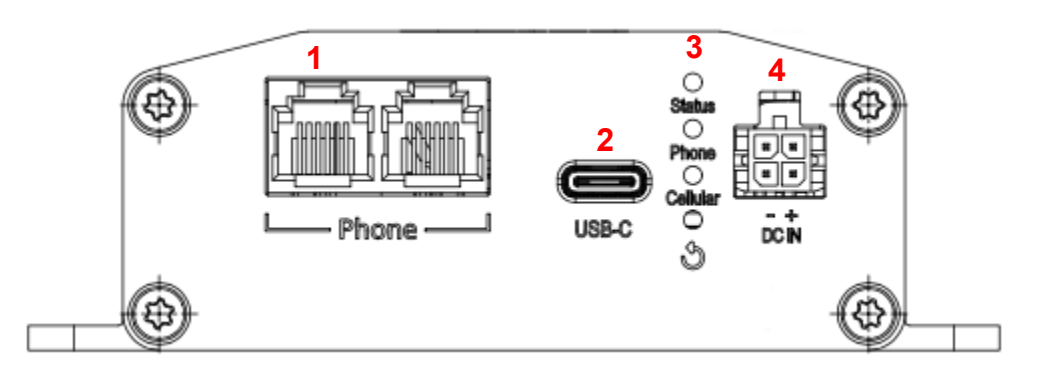

Figure 2. Front panel of the ETP-CGW-4G-GSM-V2 Cellular Gateway.

Below is a table that defines the various LED indicator states:

| LED Name Label | Status         | Indication                                             |  |  |
|----------------|----------------|--------------------------------------------------------|--|--|
|                | Off            | Powered off                                            |  |  |
| Status         | Red            | Booting up                                             |  |  |
| Status         | Steady Green   | Ready                                                  |  |  |
|                | Blinking Green | Upgrading firmware                                     |  |  |
|                | Off            | Powered off or no SIM card inserted                    |  |  |
| Phone          | Blinking Green | Connecting to network(s)                               |  |  |
|                | Steady Green   | Connected to network(s)                                |  |  |
| Collular       | Off            | Powered off                                            |  |  |
| Venulai        | Steady Green   | Device is registered successfully and ready for a call |  |  |

Copyright 2025 Talk-A-Phone, LLC • 7530 North Natchez Avenue • Niles, Illinois 60714 • Phone 773.539.1100 • info@talkaphone.com • www.talkaphone.com.

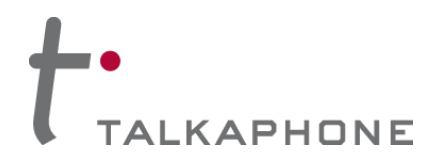

- 2. The rear panel of the Cellular Gateway provides the following:
  - (1) Aux connector for remote-mounting MIMO antenna;
  - (2) *Main* connector for remote-mounting MIMO antenna;
  - (3) SIM slot for nano-SIM (4FF) card—with screw-secured cover.

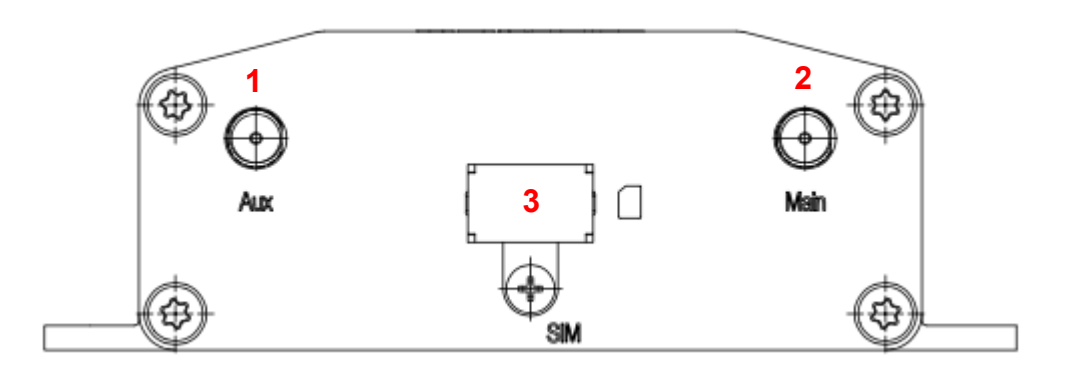

Figure 3. Rear panel of the ETP-CGW-4G-GSM-V2 Cellular Gateway.

- 3. Untighten the screw of the cover for the SIM slot.
- 4. Insert the nano-SIM card (4FF) into the SIM slot (see *Figure 4*).

Push the nano-SIM card into the slot until a click is heard. To remove the nano-SIM card, push the card until a click is heard and the card springs out of the slot.

**IMPORTANT NOTE:** The orientation of the nano-SIM card should be angled notch entering the slot first with the metal contacts facing down toward the mounting flanges.

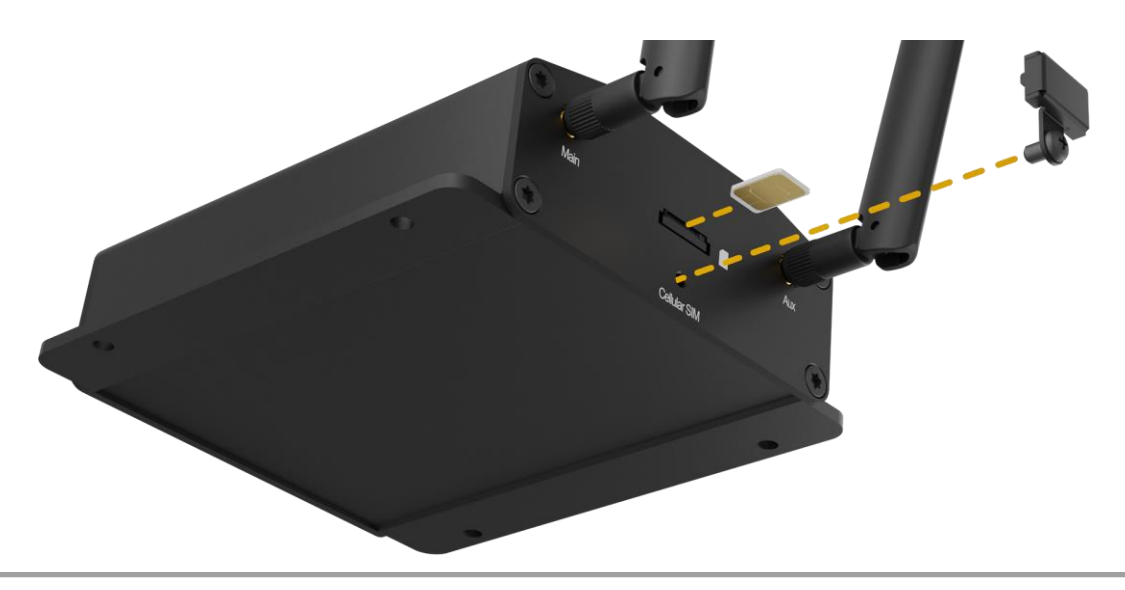

Figure 4. Removing the cover for the SIM slot and inserting the nano-SIM card into the Cellular Gateway.

 On the remote-mounting MIMO LTE antenna, there should be two (2) ends marked in red and labeled as *LTE*—connect these cables to the *Aux* and *Main* connectors on the **Cellular Gateway** (see *Section VII.2*). Any of the two *LTE* cables can connect to either connector.

Page 5 of 17

Document No. 771-00021 Rev. 7/10/2025

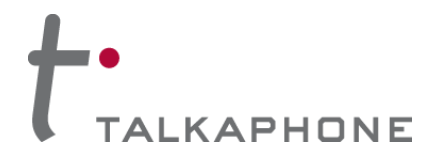

6. Connect the RJ11 cable from the ETP-520 or ETP-120 Series Analog Call Station to the leftmost *Phone* port (see *Figure 5*).

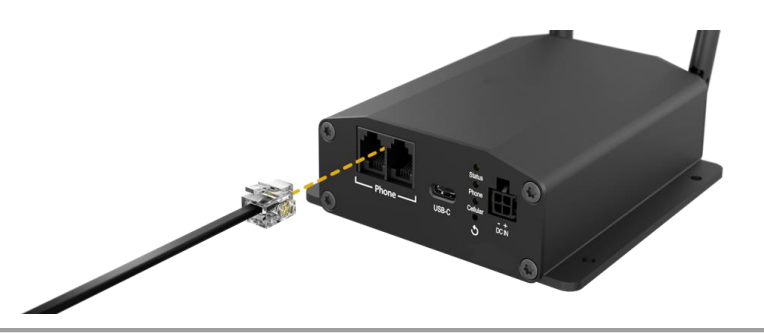

Figure 5. Connecting the RJ11 cable from the ETP-520 / ETP-120 Analog Call Station to the Cellular Gateway.

- 7. Connect the included DC power cable assembly to the *DC IN* terminal on the **Cellular Gateway**.
- 8. If the gateway is being powered by an SLR Series (solar) kit, connect the *LOAD* terminals of the solar controller to the DC power cable assembly (12VDC input) of the **Cellular Gateway**.
  - The **black** wire of the DC power cable assembly connects to negative (-).
  - The red wire of the DC power cable assembly connects to positive (+).
  - The **brown** and **orange** wires of the DC power cable assembly are not used and should not be connected.

Otherwise, connect a 12VDC power source appropriately with respect to polarity.

9. Using the built-in mounting flanges, attach the **Cellular Gateway** onto the internal mounting panel of the Talk-A-Phone enclosure (e.g., ETP-MTE-W, ETP-MTE-WP, ETP-MT/R-SOLAR, ETP-MT/R-PCS, etc.) by fastening four (4) screws through the holes on the integrated mounting flanges.

The **Cellular Gateway** should be mounted so that the 12VDC input terminal is on the lower right corner (i.e. toward the Earth).

Copyright 2025 Talk-A-Phone, LLC • 7530 North Natchez Avenue • Niles, Illinois 60714 • Phone 773.539.1100 • info@talkaphone.com • www.talkaphone.com.

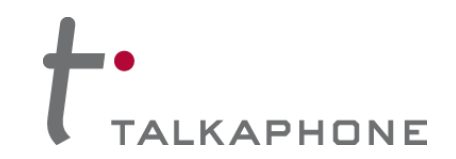

# VIII. Configuring the Cellular Gateway Locally

1. Connect the Cellular Gateway to a computer with a web browser via the USB-C port (see Figure 6).

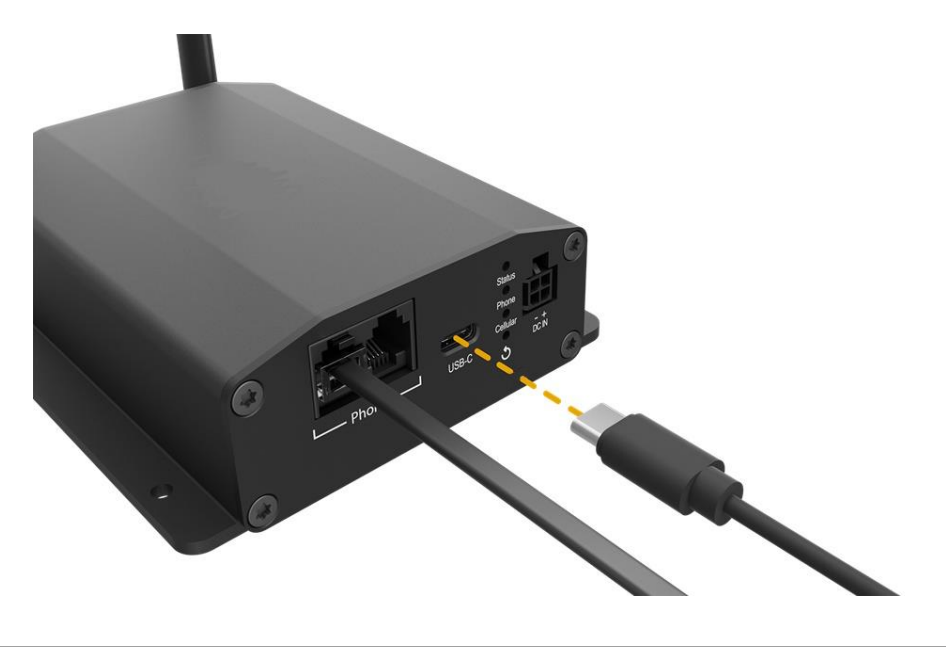

Figure 6. Connecting a USB-C cable to the Cellular Gateway.

**IMPORTANT NOTE:** The **Cellular Gateway** utilizes the Remote Network Driver Interface Specification (RNDIS) to establish a connection with a web browser. The RNDIS driver creates a virtual Ethernet link on the connected computer. Please make sure that the RNDIS driver is installed on the computer being used to access the **Cellular Gateway**. Please note that the RNDIS driver is available for Windows and Linux only. macOS is not supported.

2. Using a web browser, enter <u>https://192.168.50.1</u> into the address bar—a login page will load:

|           | peplink      |
|-----------|--------------|
|           | POTS Adapter |
| Username: |              |
| Password: |              |
|           | Login        |

**IMPORTANT NOTE:** The default IP address of the **Cellular Gateway** could already be used by the upstream router of the computer. If this is the case, change the gateway IP address of the upstream router.

Page 7 of 17

Document No. 771-00021 Rev. 7/10/2025

Copyright 2025 Talk-A-Phone, LLC • 7530 North Natchez Avenue • Niles, Illinois 60714 • Phone 773.539.1100 • info@talkaphone.com • www.talkaphone.com

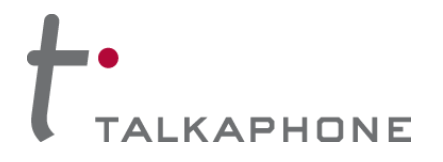

3. Log into the Cellular Gateway with the following default credentials.

Default username: admin

Default password: admin

- 4. Click on Modem Settings in the left navigation bar.
- 5. Under the LTE Setup section, configure the following:
  - (1) Set Auto APN to Disabled.
  - (2) For the **APN** field, please enter one of the following text strings:
    - If a VoLTE SIM card is being provided by others, please contact the carrier or provider for the APN string to enter.
    - If an AT&T SIM card is provided by Talkaphone, enter: 37208.mcs
    - If a T-Mobile SIM card is provided by Talkaphone, enter: iot.tmowholesale
- 6. Click the **Save** button at the bottom of the page.

| E Live Data   | SIM Card Selection                | Nano-SIM F                 | Priority: 2           | (Range: 1-99, 1 is the highest priority) |
|---------------|-----------------------------------|----------------------------|-----------------------|------------------------------------------|
| E Data Usage  |                                   | Peplink eSIM F             | Priority: 3           | (Range: 1-99, 1 is the highest priority) |
| tive Sessions | Failback to Preferred<br>SIM when | Idle Timeout: 5 (Defa      | ult: 3 with range 1-1 | 440)                                     |
| odem Settings |                                   | Nano-SIM                   |                       | Peplink eSIM                             |
| IM Toolkit    | Auto APN                          | 🔾 Enabled 💿 Disabled (     | (Default: Enabled)    | -                                        |
| dministration | APN                               | 37208.mcs                  | (Default: blank)      | -                                        |
| vent Log      | APN IP Type                       | IPv4v6 V (Default: IPv4v6) |                       | -                                        |
| Logout        | APN Authentication<br>Type        | None V (Default: None)     |                       | -                                        |
|               | APN Username                      |                            | (Default: blank)      | -                                        |
|               | APN Password                      |                            | (Default: blank)      | -                                        |
|               | Confirm APN<br>Password           |                            | (Default: blank)      | -                                        |
|               | Data Roaming                      | 🔿 On 💿 Off (Default: Off   | )                     | -                                        |
|               | SIM PIN (Optional)                |                            | (Confirm)             | -                                        |
|               | Bandwidth<br>Allowance Monitor    | Enable                     |                       | Enable                                   |

Figure 7. Modem Settings presented through the web browser configuration interface of the Cellular Gateway.

- 7. Click on **Administration** in the left navigation bar—click on the **Reboot** button at the bottom of the page that loads.
- 8. When all three (3) LEDs turn **steady green**, the **Cellular Gateway** will be ready to place and accept phone calls.

Page 8 of 17

Document No. 771-00021 Rev. 7/10/2025

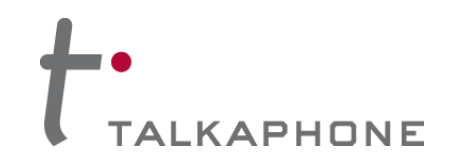

#### IX. Setting Up an Account – Cloud Device Management / Supervision Service

- 1. Using a web browser, visit: https://incontrol2.peplink.com
- 2. Click on New to InControl? Sign up.

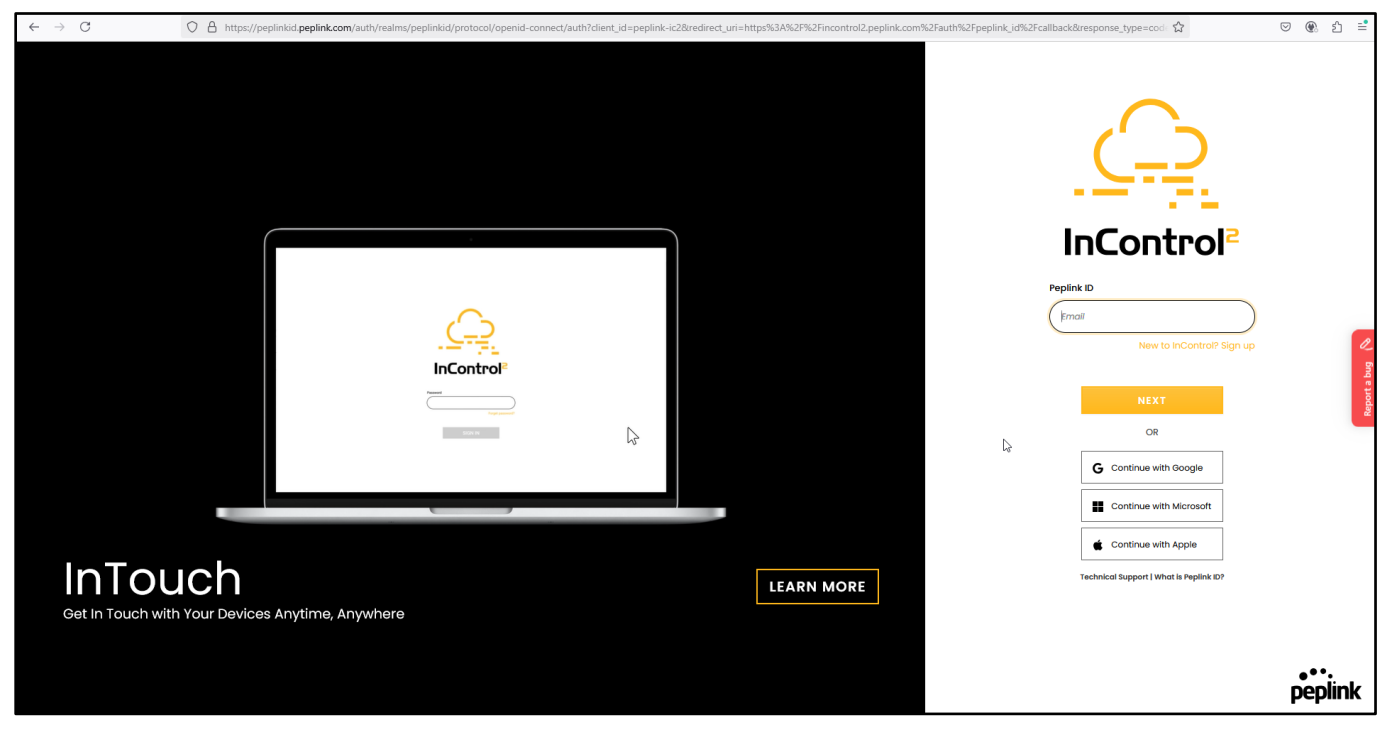

3. Fill in your contact information and create a password.

Check I'm not a robot and click on the CREATE button.

|                 |                        |                                                    |        | E | ign in FAQ | CREATE A PEPLINK ID |
|-----------------|------------------------|----------------------------------------------------|--------|---|------------|---------------------|
|                 | Pepl<br>Create         | Dink<br>ink ID<br>Peplink ID                       |        |   |            |                     |
| First name *    |                        | Last name *                                        |        |   |            |                     |
| 1               |                        |                                                    |        |   |            |                     |
| Email *         |                        |                                                    |        |   |            |                     |
|                 |                        |                                                    |        |   | N          | 2                   |
| Password *      |                        | Confirm password *                                 |        |   | 13         | a bug               |
|                 |                        |                                                    |        |   |            | Report              |
| I'm not a robot |                        |                                                    | CREATE |   |            |                     |
|                 | Terms & Conditions   F | rivacy Policy   Contact Us<br>All Rights Reserved. |        |   |            |                     |
|                 |                        | -                                                  |        |   |            |                     |
|                 |                        |                                                    |        |   |            |                     |
|                 |                        |                                                    |        |   |            |                     |
|                 |                        |                                                    |        |   |            |                     |
|                 |                        |                                                    |        |   |            |                     |
|                 |                        |                                                    |        |   |            |                     |

Page 9 of 17

Copyright 2025 Talk-A-Phone, LLC • 7530 North Natchez Avenue • Niles, Illinois 60714 • Phone 773.539.1100 • info@talkaphone.com • www.talkaphone.com.

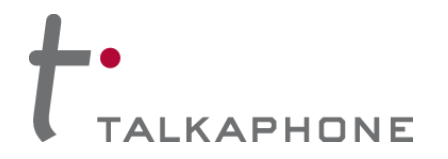

Check your email for a confirmation link. This email can take several minutes to receive.
 Once received, click on the **Confirm email address** hyperlink.

| peplink PEPWAVE                                                                                                    |  |
|----------------------------------------------------------------------------------------------------|--|
| Dear <b>Section</b> ,<br>In order to finish creating your Peplink ID, please click on the link below to verify your email address. If you<br>did not request this action, please ignore this email. |  |
| This link will expire in 5 days.                                                                                                    |  |
| © 2025 Peplink. All Rights Reserved.                                                                                                    |  |

Document No. 771-00021 Rev. 7/10/2025

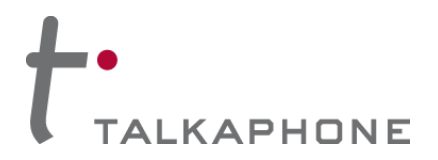

# ETP-CGW-4G-GSM-V2 Cellular Gateway Installation Guide

5. Enter name and location information for the installation site and/or end user organization.

| ← → C O A https://incontrol2.peplink.com/login/create_organization | on                                                                                                    | ☆ ♡ @ 원 ≐                                    |
|--------------------------------------------------------------------|----------------------------------------------------------------------------------------------------|----------------------------------------------|
|                                                                    | nitoring                                                                                                    |                                              |
|                                                                    | nitoring  ate Organization ph. brounds@gmail.com Sign out Organization Name  PP_TEST  County United States  Address North Natchez Avenue, Nies, Cook County, Illi  Address North Natchez Avenue, Nies, Cook County, Illi  County  County  Coun | ting (1) (1) (1) (1) (1) (1) (1) (1) (1) (1) |
|                                                                    | Block Peplink Support Prevent Peplink support from viewing this organization                                                                                                    |                                              |
| 10                                                                 | Submit                                                                                                    |                                              |
|                                                                    |                                                                                                    | peplink                                      |

6. Click on the here hyperlink to enable two-factor authentication.

| InControl <sup>2</sup>                                                                                | john.b.rounds#gmail.com   Sign.out |
|----------------------------------------------------------------------------------------------------|------------------------------------|
|                                                                                                    |                                    |
|                                                                                                    |                                    |
| 4                                                                                                    |                                    |
|                                                                                                    |                                    |
| This organization requires users to enable two factor authentication.<br>Click <u>here</u> to enable. |                                    |
|                                                                                                    |                                    |
|                                                                                                    |                                    |
|                                                                                                    |                                    |
|                                                                                                    |                                    |

Page 11 of 17

Document No. 771-00021 Rev. 7/10/2025

Copyright 2025 Talk-A-Phone, LLC • 7530 North Natchez Avenue • Niles, Illinois 60714 • Phone 773.539.1100 • info@talkaphone.com • www.talkaphone.com.

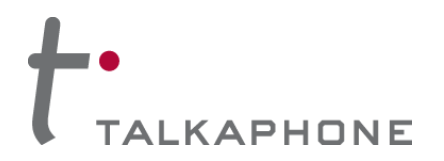

# ETP-CGW-4G-GSM-V2 Cellular Gateway Installation Guide

7. Enable two-factor authentication and complete the remainder of your Peplink ID account information. Click on the **UPDATE** button once completed.

| - | Talk-A-Phone VolP Emergency | ×   | GXV3370                    | ×        | StationWeb Login Page    | ×        | 📀 Station Web                | × IC <sup>r</sup> This organization requ | iires users × | p Peplink ID | ×      | +            |   |            | $\sim$                | -                  | - 0     | ×        |
|---|-----------------------------|-----|----------------------------|----------|--------------------------|----------|------------------------------|------------------------------------------|---------------|--------------|--------|--------------|---|------------|-----------------------|--------------------|---------|----------|
| ← | $\rightarrow$ C             | 0 8 | https://peplinkid.peplink. | .com/pro | file?source=peplink-ic2& | edit=1#! |                              |                                          |               |              |        |              | ☆ | 2          |                       | $\bigtriangledown$ | ٤ ۲     | ` =°     |
|   |                             |     |                            |          |                          |          |                              |                                          |               |              |        |              |   | Hi,<br>joł | John Rou<br>nn.b.rour | unds<br>nds@gm     | ail.com | •        |
|   |                             |     |                            |          |                          |          |                              | peplink                                  |               |              |        |              |   |            |                       |                    |         |          |
|   |                             |     |                            |          |                          |          |                              | Peplink ID                               |               |              |        |              |   |            |                       |                    |         |          |
|   |                             |     |                            |          |                          |          |                              | Profile                                  |               |              |        |              |   |            |                       |                    |         |          |
|   |                             |     |                            |          |                          | ACC      | COUNT INFORMATION            |                                          |               |              |        |              |   |            |                       |                    |         |          |
|   |                             |     |                            |          | ID                       | Firs     | t name *                     |                                          | Last nam      | ne *         |        |              |   |            |                       |                    |         |          |
|   |                             |     |                            |          |                          | J        | iohn                         |                                          | Rounds        | İs           |        |              |   |            |                       |                    |         | 0        |
|   |                             |     |                            | 10       |                          | SEC      | URITY                        |                                          |               |              |        |              |   |            |                       |                    |         | Binq     |
|   |                             |     |                            | john.b.r | rounds@gmail.com         |          | Enable Two Factor Authentica | ation                                    |               |              |        |              |   |            |                       |                    |         |          |
|   |                             |     |                            |          |                          | LC       | OGIN WITH PASSKEYS           |                                          |               |              | EN     | IROLL DEVICE |   |            |                       |                    |         | Ø Bro    |
|   |                             |     |                            |          |                          | D        | ate/Time                     | Label                                    |               |              | Actio  | n            |   |            |                       |                    |         | teport a |
|   |                             |     |                            |          |                          |          |                              | No Rec                                   | ord Found.    |              |        |              |   |            |                       |                    |         | -        |
|   |                             |     |                            |          |                          | СН       | ANGE PASSWORD                |                                          |               |              |        |              |   |            |                       |                    |         |          |
|   |                             |     |                            |          |                          | Cur      | rent password                |                                          |               |              |        |              |   |            |                       |                    |         |          |
|   |                             |     |                            |          |                          |          |                              |                                          |               |              |        |              |   |            |                       |                    |         |          |
|   |                             |     |                            |          |                          | Nev      | w password                   |                                          | Confirm       | ı password   |        |              |   |            |                       |                    |         |          |
|   |                             |     |                            |          |                          |          |                              |                                          |               |              |        |              |   |            |                       |                    |         |          |
|   |                             |     |                            |          |                          | •        | O Logout active sessions     |                                          |               |              |        |              |   |            |                       |                    |         |          |
|   |                             |     |                            |          |                          | Mo       | pre options                  |                                          |               |              | Cancel | UPDATE       | ] |            |                       |                    |         |          |

Page 12 of 17

Document No. 771-00021 Rev. 7/10/2025

Copyright 2025 Talk-A-Phone, LLC • 7530 North Natchez Avenue • Niles, Illinois 60714 • Phone 773.539.1100 • info@talkaphone.com • www.talkaphone.com.

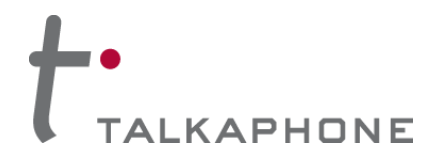

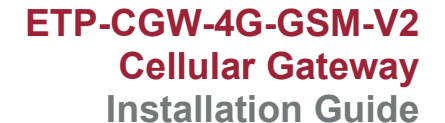

8. Complete two-factor authentication setup by scanning the QR code with an authenticator app such as FreeOTP, Google Authenticator, or Microsoft Authenticator.

Enter the **One-time Code** generated by the authenticator app and click on the **SUBMIT** button.

| OTP Setup                                                                                                    |
|----------------------------------------------------------------------------------------------------|
| 1. Install one of the following applications on your mobile<br><ul> <li>Google Authenticator</li> <li>FreeOTP</li> </ul>                      |
| <ol><li>Using your two-factor app, scan the QR code OR manually enter the secret key<br/>to add your Peplink ID account to the app.</li></ol> |
|                                                                                                    |
| Secret key:                                                                                                    |
| 3. Enter the one-time code provided by the application and click Submit to finish the setup                                                   |
| Provide a Device Name to help you manage your OTP devices.                                                                                    |
| One-time Code *                                                                                                    |
|                                                                                                    |
|                                                                                                    |
| Cancel SUBMIT                                                                                                    |

Page 13 of 17

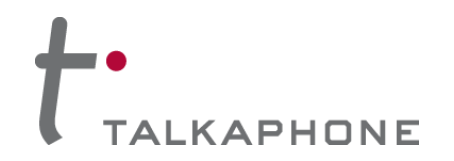

# X. Adding a Cellular Gateway – Cloud Device Management / Supervision Service

1. Create a group for the installation site and/or end user organization.

Enter the site/organization name, physical location information, and time zone.

Click on the Create group button.

| A rate browned                                                         |                                     |
|------------------------------------------------------------------------|-------------------------------------|
|                                                                        | g <u>mail.com</u>   <u>Sign.out</u> |
| (Organization Level) TAP_TEST > Organization Settings > Create Group > |                                     |
| Uterview Organization Settings                                         |                                     |
| Name your group                                                        |                                     |
| Group Name                                                             |                                     |
| Description Optional                                                   |                                     |
| Address                                                                |                                     |
| Country United States *                                                |                                     |
| Address North Natchez Avenue, Niles, Cook County, Illinois             |                                     |
|                                                                        | Foodback                            |
| Location 42.016697 -87.788979                                          |                                     |
| Time Zone (UTC-06.00) Central Time (US & Canada) ▼                     |                                     |
| Create group Cancel                                                    |                                     |
| Version 2.13.4 @ 2015.2025 Pepter. Al Rights Reserved                  | Privacy Policy                      |

Page 14 of 17

Document No. 771-00021 Rev. 7/10/2025

Copyright 2025 Talk-A-Phone, LLC • 7530 North Natchez Avenue • Niles, Illinois 60714 • Phone 773.539.1100 • info@talkaphone.com • www.talkaphone.com.

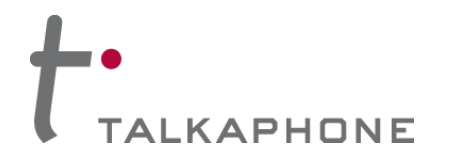

Enter the serial number(s) of the Cellular Gateway(s) to be added to the InControl2 account.
 Text tags can also be entered to facilitate searching across numerous Cellular Gateways.
 Click on the Next button once finished to add devices to your InControl2 account.

| $\leftarrow \   \rightarrow \   {\mathbb G}$                                                                                                    | O A https://mars.ic.peplink.com                                                                                                    | n/o/8b67h2/n/3/add_devices                              |             |  |     | \$                                | ତ ⊛ ଶ ≐                |
|----------------------------------------------------------------------------------------------------|----------------------------------------------------------------------------------------------------|---------------------------------------------------------|-------------|--|-----|-----------------------------------|------------------------|
|                                                                                                    |                                                                                                    |                                                         |             |  | ت 🕭 | nu 11:01:32 GMT-0500 john.b.round | s@gmail.com   Sign.out |
|                                                                                                    | Group Level TAP_TES                                                                                                    | ST > Test > Settings >                                  | Add Devices |  |     |                                   |                        |
| Dashboard Reports                                                                                                    | settings                                                                                                    |                                                         |             |  |     | Те                                | st 👬 TAP_TEST          |
| Add Devices Into Grou                                                                                                    | lps                                                                                                    |                                                         |             |  |     |                                   |                        |
| On InControl, you can check ti<br>- Balance<br>- MAX<br>- SD Switch<br>- AP One<br>- Surf SOHO<br>- FusionHub<br>For InControl 2 to manage a d<br>(Comma, spa | he warranty status of the followin<br>device, it needs to meet these crit<br>Select Tag(s)<br>Serial numbers:<br>ace or carriage return separated) | g products:<br>eria.<br>Optional<br>e g: X00XXX00XXX00X |             |  |     |                                   | Freedhact              |
|                                                                                                    |                                                                                                    | Next. Cancel                                            | 6           |  |     |                                   |                        |

A page will be presented to confirm the information entered for each Cellular Gateway device.
 Click on the pencil icon on the right-side for each entry that needs editing.

Or click on the Confirm button if all information has been correctly entered.

| ▲ Thu 1105 01 GMT-0500 <u>kmh transform</u> |                                                                                     |                                                                                                    |                                                                                                    |  |  |  |  |  |  |
|---------------------------------------------|-------------------------------------------------------------------------------------|----------------------------------------------------------------------------------------------------|----------------------------------------------------------------------------------------------------|--|--|--|--|--|--|
| Level TAP_TEST > Test                       | Settings Add Devices                                                                |                                                                                                    |                                                                                                    |  |  |  |  |  |  |
| ings.                                       |                                                                                     | Test                                                                                                    | ᢜ TAP_TEST                                                                                                    |  |  |  |  |  |  |
|                                             |                                                                                     |                                                                                                    |                                                                                                    |  |  |  |  |  |  |
| e Name                                      | Address                                                                             |                                                                                                    |                                                                                                    |  |  |  |  |  |  |
|                                             | North Natchez Avenue, Niles, Cook County, Illinois, 60714, United States of America |                                                                                                    | 2                                                                                                    |  |  |  |  |  |  |
|                                             |                                                                                     |                                                                                                    |                                                                                                    |  |  |  |  |  |  |
|                                             |                                                                                     |                                                                                                    |                                                                                                    |  |  |  |  |  |  |
|                                             | Level) TAP_TEST > Test                                                              | tevel TAP TEST Test Settings Add Devices      Add Devices      Add Devices      Add Devices      Address      North     Natchez Avenue, Niles, Cook County, Illinois, 60714, United States of America | The TEST > Test > Solings > Add Devices >      Address      North Natchez Avenue, Niles, Cook County, Illinois, 60714, United States of America |  |  |  |  |  |  |

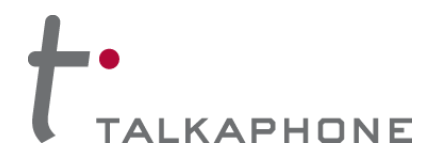

4. Once confirmed, a summary page will be displayed for all **Cellular Gateway** devices that have been added.

| $\leftarrow \  \  \rightarrow \  \   C$ | O A https://mars.ic.peplink.com/o/8b67h2/n/3/add_devices | ☆              | ⊠ 🛞 ฏ 📑                                     |
|-----------------------------------------|----------------------------------------------------------|----------------|---------------------------------------------|
|                                         |                                                          | 📥 Thu 11:06:39 | GMT-0500 john.b.rounds@gmail.com   Sign.out |
| Incontrol                               | Group Level TAP_TEST Settings Add Devices                |                |                                             |
| Dashboard Reports                       | Settings                                                 |                | Test 💏 TAP_TEST                             |
| Add to: Test                            |                                                          |                |                                             |
| Serial Number                           | A Message                                                |                |                                             |
| 2101-9A14-A846                          | Added successfully                                       |                |                                             |
| Group Overview                          |                                                          |                |                                             |
|                                         |                                                          |                |                                             |
|                                         |                                                          |                |                                             |
|                                         | 2                                                        |                |                                             |
|                                         |                                                          |                | 2                                           |
|                                         |                                                          |                | ack                                         |
|                                         |                                                          |                | Feedt                                       |
|                                         |                                                          |                |                                             |
|                                         |                                                          |                |                                             |
|                                         |                                                          |                |                                             |
|                                         |                                                          |                |                                             |
|                                         |                                                          |                |                                             |
|                                         |                                                          |                |                                             |
|                                         |                                                          |                |                                             |
|                                         |                                                          |                |                                             |
|                                         |                                                          |                |                                             |
|                                         |                                                          |                |                                             |
|                                         |                                                          |                |                                             |
|                                         |                                                          |                |                                             |

5. Click on the **Dashboard** button in the upper horizontal navigation bar to view the status of all devices for the installation site or end user organization.

| $\leftarrow \rightarrow $ C O A       | https://mars.ic.peplink.com/o/ | /8b67h2/n/3/overview |           |                        |           |                              |          |             | చ                | $\bigtriangledown$               | ⊛ එ ≐                  |
|---------------------------------------|--------------------------------|----------------------|-----------|------------------------|-----------|------------------------------|----------|-------------|------------------|----------------------------------|------------------------|
| InControl <sup>2</sup>                |                                |                      |           |                        |           |                              |          |             | 🙏 Thu 11:06:58 ( | 3MT-0500 <u>john b rounds@gn</u> | nail.com   Sign.out    |
| Gre                                   | oup Level <u>TAP_TEST</u>      | Test > Dashboard >   |           |                        |           |                              |          |             |                  |                                  |                        |
| Dashboard Reports 👬                   | Network Settings 🔅 Settin      | ាជួន                 |           |                        |           |                              |          |             |                  | Test                             | ா் <sup>TAP_TEST</sup> |
| The device(s) are added successfully. |                                |                      |           |                        |           |                              |          |             |                  |                                  |                        |
|                                       |                                |                      |           |                        |           |                              |          |             |                  |                                  |                        |
| Test 🚖 Testing group fr screen shots  |                                |                      |           |                        |           |                              |          |             |                  |                                  |                        |
|                                       | Online                         |                      |           | Offline                |           |                              | Tota     |             |                  |                                  | Clients                |
|                                       | 0                              |                      |           | 1                      |           |                              | 1        |             |                  |                                  | 0                      |
|                                       | device(s)                      |                      |           | device(s)              |           |                              | device(s |             |                  |                                  | online                 |
| Devices                               |                                |                      |           |                        |           |                              |          |             |                  |                                  |                        |
| Search devices                        |                                |                      |           |                        |           |                              |          |             |                  |                                  |                        |
| Status Device Name                    | A Tags Pr                      | roduct \$            | Uptime \$ | Online 🕴               | WAN 0     | Cellular Firmware            | Usage 🔶  | Clients   F | ïrmware          | Last Config Appl                 | ied 🗸                  |
| ■ ☆ 2'                                | - M/                           | AX Adapter           |           | -                      | -         | 1.1.0                        | -        |             |                  | -                                | edbac                  |
| Edit                                  |                                |                      |           |                        |           |                              |          |             |                  |                                  | <u>a</u>               |
| Download as CSV                       |                                |                      |           |                        |           |                              |          |             |                  |                                  |                        |
| Мар                                   |                                |                      |           |                        |           |                              |          |             |                  |                                  |                        |
| + Map - E                             | otting                         |                      | Kalle,    |                        |           |                              | ×        |             | z Groser         |                                  |                        |
|                                       | 8 Waukegan                     | West Howard Street   | Howard    | & Caldwell West Howard | Street    | Howard & Croname West Howard | Street   |             | P                | Howard Street                    |                        |
| a Powart                              |                                | dor dice             |           |                        |           |                              |          |             | night Av         |                                  |                        |
| oN                                    | West Dirchwood Aven            | North                |           | II-B V                 |           |                              |          |             | entre            |                                  |                        |
| :hwood Avenue                         | West Fargo Aven                | ue                   |           |                        |           |                              |          |             |                  |                                  |                        |
|                                       | West Jarvis Avenu              |                      |           |                        |           |                              |          |             |                  |                                  |                        |
|                                       |                                |                      |           |                        | - Martin  | Port                         | Road     |             |                  | West londs Aussia                |                        |
| 4                                     | West Niles Terrace             | ranch Read           |           | 14                     | Vatchez P | Westeropo                    |          |             | i a              | A AVEIDE                         |                        |

Page 16 of 17

Document No. 771-00021 Rev. 7/10/2025

Copyright 2025 Talk-A-Phone, LLC • 7530 North Natchez Avenue • Niles, Illinois 60714 • Phone 773.539.1100 • info@talkaphone.com • www.talkaphone.com.

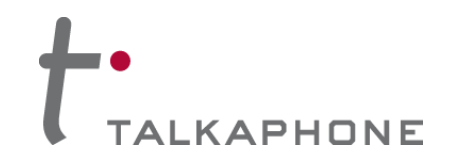

## XI. Setting Up Email Notifications – Cloud Device Management / Supervision Service

- 1. Using a web browser, go to the InControl2 portal (<u>https://incontrol2.peplink.com</u>).
- 2. In the upper horizontal navigation bar, go to Settings > Notifications.
- 3. Configure the following:

#### **General**

- Enabled: Checked
- Devices Notify for: All devices in this group

#### **E-mail Notification Subscriptions**

- Enabled: Checked
- Device Online / Offline: Checked
  - Recipients: All organization and group admins
- WAN Up / Down: Checked
  - **Recipients:** All organization and group admins
- POTS and MAX Adapter Power Supply Changes: Checked
  - **Recipients:** All organization and group admins
- 4. Click on the **Save Changes** button at the bottom of the page.

#### XII. Programming the ETP-120 / ETP-520 Series Analog Call Station

Please refer to the **Installation & Operation Manual** for the <u>ETP-120 Series</u> or <u>ETP-520 Series</u> Analog Call Stations for information on how to program the autodial phone number list, pre-recorded voice message, relay output trigger, and other necessary key functions.

Copyright 2025 Talk-A-Phone, LLC • 7530 North Natchez Avenue • Niles, Illinois 60714 • Phone 773.539.1100 • info@talkaphone.com • www.talkaphone.com